## Transportation

School Bus Purchase Program Instruction: EFT-16 School Bus Emergency Replacement

- 1. Log into Maine DOE NEO data system
  - a. Select "Transportation"
- 2. Hover over "Vehicle Inventory and Requests"
  - a. Select "Vehicle Inventory and New Bus Request"
- 3. Select "SAU Name"
- 4. Locate the vehicle (by VIN) that you want to replace
  - a. Enter the last 4 digits of the VIN in the "Search" box
  - b. Under Navigation (far right side of screen), press the "Select Link" down arrow, select "EFT-16 Emergency Replacement"

| - 1       | /ehicle Inventory and                 | Requests    | An An    | nual Dat      | a – Rep                             | orts - H                                        | lelp 🙁                    |                                       |                                         |                                  |           |                  |                                 |             |
|-----------|---------------------------------------|-------------|----------|---------------|-------------------------------------|-------------------------------------------------|---------------------------|---------------------------------------|-----------------------------------------|----------------------------------|-----------|------------------|---------------------------------|-------------|
|           | Vehicle Inventory and New Bus Request |             |          |               |                                     |                                                 |                           |                                       |                                         |                                  |           |                  |                                 |             |
| SA<br>Sta | U Name: RSU 10<br>atus: Select All    |             | ~        |               |                                     |                                                 |                           |                                       |                                         |                                  |           |                  |                                 |             |
|           |                                       |             |          |               |                                     |                                                 | Bus Reque<br>*This is for | est for Addition<br>state subsidy app | To Fleet                                |                                  |           |                  |                                 |             |
|           |                                       |             |          |               |                                     |                                                 |                           | Search: 1652                          | 2                                       |                                  |           |                  |                                 |             |
|           |                                       |             | Ex       | tisting V     | ehicle                              |                                                 |                           |                                       |                                         |                                  |           | New Vehicle      |                                 |             |
| e ♦       | Vehicle Type 🗍                        | Bus<br>Type | Capacity | Model<br>Year | Prior FY<br>Mileage(#s<br>of 06/30) | Current<br>reporting<br>Mileage(as<br>of 06/30) | Status                    | Refurb<br>Eligibility ♥               | Replacement<br>Eligibility <sup>♥</sup> | State<br>Approved to<br>Purchase | New Vin 🜲 | New Bus<br>†Type | Status of<br>Subsidy<br>Request | Navigation  |
| í i       | School Bus                            | С           | 51       | 2011          | 174548                              | 0                                               | In Service                | Yes                                   | Yes                                     | No                               |           |                  |                                 | Select Link |
| al entri  | es)                                   |             |          |               |                                     |                                                 |                           |                                       | Previous Next                           | •                                |           |                  |                                 |             |

- 5. Complete sections 1, 2, and 3 of the EFT-16 Emergency Replacement form.
  - a. Some sections will fill automatically based on preceding responses
  - b. Section 2.1 select the fiscal year that the bus will be purchased
  - c. Section 3.4 disregard EFT-16 Emergency Replacement

| Replaced Bus (Old)- |                                                |                                                             |                        |                           |                          |  |  |  |  |  |
|---------------------|------------------------------------------------|-------------------------------------------------------------|------------------------|---------------------------|--------------------------|--|--|--|--|--|
|                     |                                                |                                                             |                        |                           |                          |  |  |  |  |  |
| VIN:                |                                                | 1BAKCCPA6BF281652                                           |                        |                           |                          |  |  |  |  |  |
| Model Year:         |                                                | 2011                                                        |                        |                           |                          |  |  |  |  |  |
| Bus Type:           |                                                | С                                                           |                        |                           |                          |  |  |  |  |  |
| Capacity:           |                                                | 51                                                          |                        |                           |                          |  |  |  |  |  |
| Manufacturer:       |                                                |                                                             |                        |                           |                          |  |  |  |  |  |
| Make:               |                                                | Blue Bird                                                   |                        |                           |                          |  |  |  |  |  |
| LVN:                |                                                | M-18                                                        |                        |                           |                          |  |  |  |  |  |
| Replaced Bus (Old)  |                                                |                                                             |                        |                           |                          |  |  |  |  |  |
| Age (in years):     |                                                | 12                                                          |                        |                           |                          |  |  |  |  |  |
| Mileage (as reporte | d 6/30/2021): 174548                           | Mileage at Date of Possession: 0                            |                        |                           |                          |  |  |  |  |  |
|                     | *** If the Annual Data                         | (EFT-24) report has not been cert                           | fied, the mileage at d | ate of possession will be | e used.                  |  |  |  |  |  |
| Requested Bus (New) |                                                |                                                             |                        |                           |                          |  |  |  |  |  |
|                     |                                                |                                                             |                        |                           |                          |  |  |  |  |  |
| 1. School Bus Data: |                                                |                                                             |                        |                           |                          |  |  |  |  |  |
|                     | 1.1 Bus Capa                                   | acity:                                                      |                        |                           |                          |  |  |  |  |  |
|                     | 1.2 Lift Equip                                 | ment                                                        | Select                 | ~                         |                          |  |  |  |  |  |
|                     | 1.3 Type:                                      |                                                             | Select                 | ~                         |                          |  |  |  |  |  |
| 2. Request Details: |                                                |                                                             |                        |                           |                          |  |  |  |  |  |
|                     | 2.1 Purchase                                   | Fiscal Year:                                                | 2023                   | ~                         |                          |  |  |  |  |  |
|                     | 2.2 Replacer                                   | nent Reason:                                                | Failure                | ~                         |                          |  |  |  |  |  |
|                     | 2.3 Replacer                                   | nent Justification:                                         | Select                 | ~                         |                          |  |  |  |  |  |
|                     | 2.5 Fuel Typ                                   | e:                                                          | Select                 | ~                         |                          |  |  |  |  |  |
| 3. Financial:       | ***Approvals are base<br>reduction in approval | d upon original request. If purchase<br>amount can occur.** | ed bus Capacity, Type  | and/or Payment Years      | is different, significar |  |  |  |  |  |
|                     | 3.1 Payment                                    | Type:                                                       | Select                 | ~                         |                          |  |  |  |  |  |
|                     | 3.2 Payment                                    | Years:                                                      | Select                 | ~                         |                          |  |  |  |  |  |
|                     | 3.3 SAU Ren                                    | lacement Cost Estimate:                                     | 0                      |                           |                          |  |  |  |  |  |
|                     |                                                |                                                             |                        |                           |                          |  |  |  |  |  |

6. Press the "Create" button

## Transportation

School Bus Purchase Program Instruction: EFT-16 School Bus Emergency Replacement

- 7. Confirm the submittal by going to
  - a. "Vehicle Inventory and Requests" / "Bus Requests Summary"
  - b. Select "Purchase Fiscal Year"
  - c. Under the Request Status column, you will see the Applied Round 1
    - i. The status will change as the application moves through each approval stage:
      - 1. Applied Round 1 (or Applied Round 2)
      - 2. State Approved
      - 3. Awaiting Purchase (after Superintendent Authorization)
      - 4. Purchase Complete
    - ii. If the request is not approved the status might read:
      - 1. Withdrawn Before Approval
      - 2. Cancelled After Approval

|      |                                      |                   |            | Bus Requests S         | ummarı              |          |            |                   |             |             |      |          |           |           |              |                         |   |
|------|--------------------------------------|-------------------|------------|------------------------|---------------------|----------|------------|-------------------|-------------|-------------|------|----------|-----------|-----------|--------------|-------------------------|---|
|      | Select SAU:<br>Purchase Fiscal Year: |                   |            | RSU 75/MSAD 75         |                     |          |            | ,                 | •           |             |      |          |           |           |              |                         |   |
|      |                                      |                   |            | 2023 🗸 🧹               | $\leftarrow$        | 3        |            |                   |             |             |      |          |           |           |              |                         |   |
|      | Status:                              |                   |            | Select All             | ~                   |          |            |                   |             |             |      |          |           |           |              |                         |   |
|      |                                      |                   |            |                        |                     |          |            |                   |             |             |      |          |           | _         |              |                         |   |
|      |                                      |                   |            |                        |                     |          |            |                   |             |             |      |          |           |           |              |                         |   |
| comp |                                      |                   |            |                        |                     | 9        | aarch 9497 |                   |             |             |      |          | 4         |           |              |                         |   |
|      | $\checkmark$                         |                   |            | Replaceme              | ent Bus (o          | ld)      |            |                   |             | earch. 0407 |      |          | Requested | Bus (New) |              | $\overline{\mathbf{V}}$ |   |
|      | Pue                                  | Fiscal            | Request    | Vehicle Identification | Bus                 | Capacity | Bus Fuel   | Model             | Driot EV    | Current     | Bus  | Capacity | Bus Fuel  | Requested | SAU Cost     | Request                 | C |
|      | Request                              | Year <sub>♦</sub> | Туре       | ♦ Number (VIN) ♦       | ♦ <sup>Type</sup> ♦ | ¢        | Туре _ ♦   | Year <sub>♦</sub> | Mileage(as  | reporting   | Туре | \$       | Type(new  | ) Payment | Estimate     | Status 🖕                | 1 |
|      | Number                               |                   |            |                        |                     |          |            |                   | of 06/30) * | of 06/30) * |      |          |           | Tears     |              |                         | ľ |
|      | 2681                                 | 2023              | Replacemer | t 4DRBUAAN5DB248487    | с                   | 72       | Diesel     | 2013              | 139667      | 160900      | с    | 77       | Gasoline  | 5         | \$120,000,00 | Applied -               |   |
|      |                                      |                   |            |                        | -                   |          |            |                   |             |             | -    |          |           |           |              | Round 1                 |   |

State rule that governs the School Bus Purchase Program is located on the Maine DOE Transportation website: <u>https://www.maine.gov/doe/schools/transportation</u> under Laws, Rules, & Polices. See <u>Code of Maine Regulations (05-071 CMR Chap. 85)</u> School Bus Purchase Program.

Update August 26, 2022